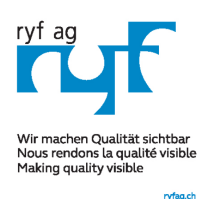

## MICROSCOPY O METROLOGY SERVICES

Sµisse made.

RYF AG Showroom Bettlachstrasse 2 CH-2540 Grenchen Tel +41 32 654 21 00

ryfag@ryfag.ch

RYF SA Showroom, Sales Office Route de Genève 9c 1291 Commugny Tél +41 22 776 82 28 Fax +41 22 776 82 29 RYF AG (Zürich) Sales Office Bahnhofstrasse 17 8400 Winterthur Tel+41 52 560 22 25 Fax+41 52 560 21 0

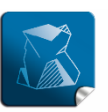

**Stability** – giving you a reliable research tool you can count on.

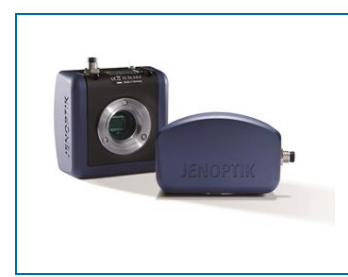

# User Guide for MonoChrome mode of PROGRES GRYPHAX<sup>®</sup> software

The "MonoChrome mode" of PROGRES GRYPHAX® software enables user to converts a color image preview to a grayscale or monochrome (black & white) image.

#### General description:

The "MonoChrome mode" is part of the GRYPHAX software. It is available for all color cameras to become details more visible. This mode provides manipulation to converts a color image to a grayscale or *monochrome* (black & white) image. It is applied for live preview from camera and to recorded images.

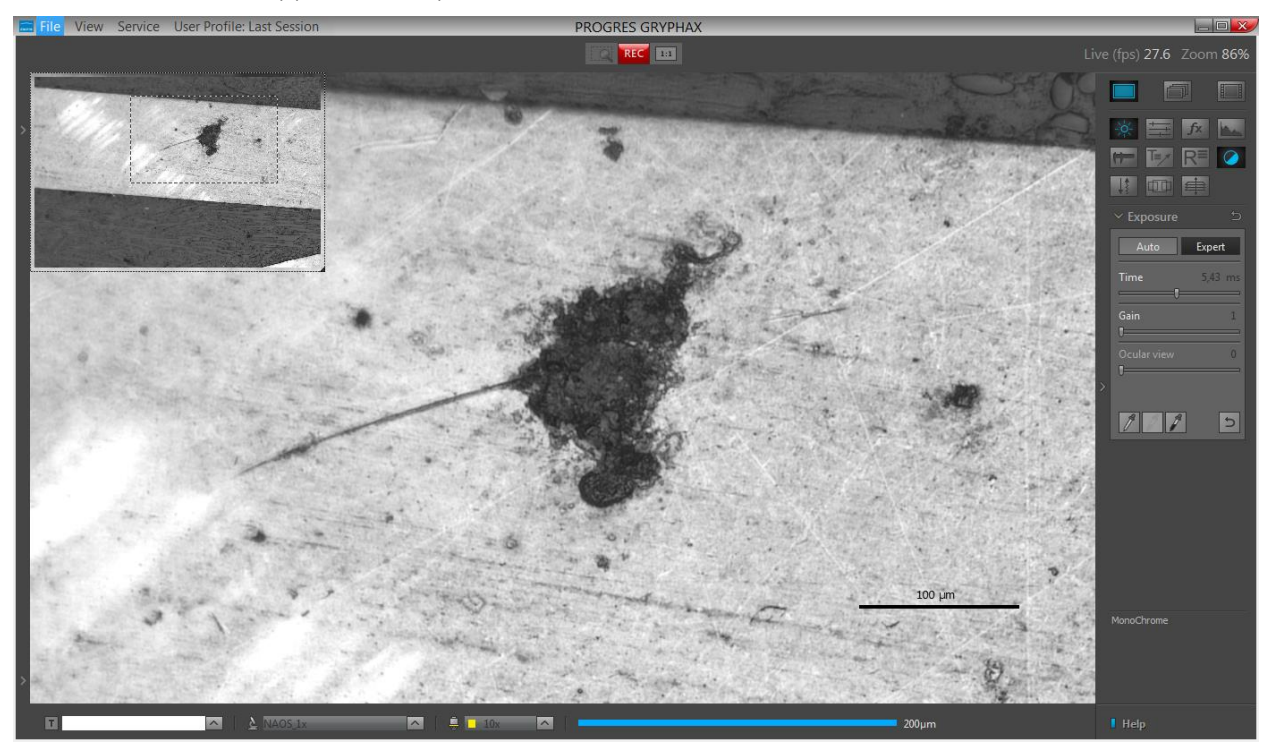

MonoChrome mode applied at live preview from NAOS color camera:

RYF AG Showroom Bettlachstrasse 2 CH-2540 Grenchen Tel +41 32 654 21 00 Fax +41 32 654 21 09 RYF SA Showroom, Sales Office Route de Genève 9c 1291 Commugny Tél +41 22 776 82 28 Fax +41 22 776 82 29 RYF AG (Zürich) Sales Office Bahnhofstrasse 17 8400 Winterthur Tel +41 52 560 22 25 Fax +41 52 560 21 0

ryfag@ryfag.ch

## MICROSCOPY O METROLOGY SERVICES

Suisse made.

Bettlachstrasse 2

rvfag@rvfag.ch

Showroom, Sales Office Route de Genève 9c 1291 Commugny Tél +41 22 776 82 28 Fax +41 22 776 82 29

RYEAG (Zürich) Bahnhofstrasse 17 8400 Winterthur Tel +41 52 560 22 25 Fax +41 52 560 21 0

Start MonoChrome mode:

To activate the *MonoChrome mode* open the GRYPHAX tool bar by pressing the arrow down in the pressing the arrow down in the software site or use keyboard short cut (ctrl / cmd + T)

Click to the *MonoChrome* mode icon **W** at the tool bar, the color image preview will be converted into grayscale or monochrome (black & white) image.

Additionally, the Histogram change to grayscale mode and display image information as monochrome image.

<u>Note:</u> *MonoChrome* mode is enabled only if any record mode like "Single shot" is selected and live image is activated before. It cannot applied to already recorded images from Gallery afterwards.

#### Start & save converted images:

To start - select record mode e.g. "Single shot" and start live by pressing the "Live"-button

Press *MonoChrome* mode icon at the tool bar to activate image converting.

By pressing "Rec" Rec button concerted color to greyscale image will be saved to pre-selected destination folder and will be visible at software Gallery. Recorded converted images cannot be modified back to color images afterwards.

Note: By using *MonoChrome* mode the images will be saved as single channel greyscale images. The file size is **reduced threefold** depending to selected file format.

Deactivate MonoChrome mode:

To deactivate *MonoChrome* mode by pressing "*MonoChrome*" button water again, colored image preview will be displayed again. Histogram change back to RGB mode to display each color channel separately.

#### Limitations:

- a) *MonoChrome* mode is available for color cameras only.
- b) *MonoChrome* mode is not available during Fluorescence mode session
- c) MonoChrome mode can be enabled only if record mode "Single shot", "Time-lapse" or "Video" is selected and live image preview is activated before.

RYF AG Showroom Bettlachstrasse 2 CH-2540 Grenchen Tel +41 32 654 21 00 Fax +41 32 654 21 09

ryfag@ryfag.ch

RYE SA Showroom, Sales Office Route de Genève 9c 1291 Commugny Tél +41 22 776 82 28 Fax +41 22 776 82 29

RYF AG (Zürich) Sales Office Bahnhofstrasse 17 8400 Winterthur Tel +41 52 560 22 25 Fax +41 52 560 21 0

ł

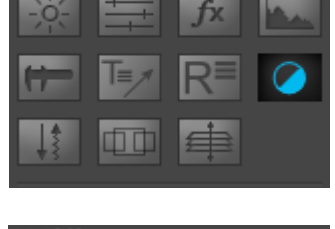

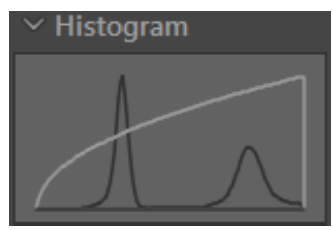

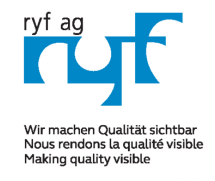

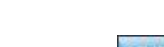

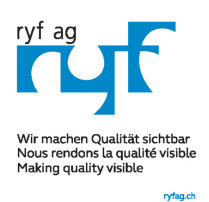

## MICROSCOPY O METROLOGY SERVICES

Suisse made.

RYF SA Showroom, Sales Office Route de Genève 9c 1291 Commugny Tél +41 22 776 82 28 Fax +41 22 776 82 29

RYF AG (Zürich) Sales Office Bahnhofstrasse 17 8400 Winterthur Tel +41 52 560 22 25 Fax +41 52 560 21 0

ryfag@ryfag.ch

Showroom Bettlachstrasse 2

CH-2540 Grenchen Tel +41 32 654 21 00

Fax +41 32 654 21 09

Learn more about PROGRES GRYPHAX® software and the easy workflows and tools.

Watch our video tutorials.

HELPFUL? We appreciate your feedback.

**VIDEO TUTORIALS** 

**FEEDBACK** 

We looking forward to hearing from you and remain sincerely,

Your PROGRES GRYPHAX® Team

RYF AG Showroom Bettlachstrasse 2 CH-2540 Grenchen Tel +41 32 654 21 00 Fax +41 32 654 21 09

RYF SA KYF AG (Zúr Showroom, Sales Office Sales Office Route de Genève 9c Bahnhofstra 1291 Computany 1291 Commugny Tél +41 22 776 82 28 Fax +41 22 776 82 29

RYF AG (Zürich) Bahnhofstrasse 17 8400 Winterthur Tel +41 52 560 22 25 Fax +41 52 560 21 0

ryfag@ryfag.ch

3/3